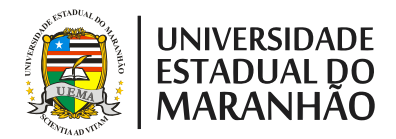

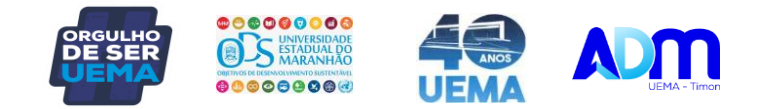

# **TRANCAMENTO DO CURSO**

### 1) Acessa o SIGUEMA:

- a) Usuário: o CPF;
- b) Senha;
- c) Teclar "Entrar".

| UEMA - | SIGUEMA Acadêmico -                                                           | Sistema Integrado de Gestão de Atividades Acadêmicas                                                                                                    |       |  |
|--------|-------------------------------------------------------------------------------|----------------------------------------------------------------------------------------------------|-------|--|
|        |                                                                               |                                                                                                    |       |  |
|        | O sistema diferencia le                                                       | ATENÇÃO!<br>tras maiúsculas de minúsculas APENAS na senha, portanto ela deve ser digitada da mesma maneira que<br>no cadastro.                                                              |       |  |
|        | SIGUEMA Acadêmico<br>(Acadêmico)                                              | SIGUEMA Administrativo SIGRH<br>(Administrativo) (Recursos Humanos)                                                                                                    |       |  |
|        | <b>SIGAdmin</b><br>(Administração e Comunicação)                              |                                                                                                    |       |  |
|        |                                                                               | Perdeu o e-mail de confirmação de cadastro? Clique aqui para recuperá-lo.<br>Esqueceu o login? Clique aqui para recuperá-lo.<br>Esqueceu a senha? Clique aqui para recuperá-la.             |       |  |
|        |                                                                               | Entrar no Sistema                                                                                                    |       |  |
|        |                                                                               | Usuário:                                                                                                    |       |  |
|        |                                                                               | Entrar                                                                                                    |       |  |
|        | Professor ou F<br>caso ainda não possua cadastr<br>clique no link<br>Cadastre | ncionário, Aluno,<br>o o SIGUEMA Acadêmico, caso ainda não possua cadastro no SIGUEMA Acadêmico,<br>abaixo. clique no link abaixo.                                                          | mico, |  |
|        | 😻 Este sistema<br>🖄 Para visualiza                                            | é melhor visualizado utilizando o Mozilla Firefox, para baixá-lo e instalá-lo, clique aqui.<br>1r documentos é necessário utilizar o Adobe Reader, para baixá-lo e instalá-lo, clique aqui. |       |  |
| SIGU   | IEMA Acadêmico   Coordenação de Siste                                         | emas de Informação - 2016-8200, ramal 9950/2016-8201/2016-8202   Copyright © 2006-2022 - UEMA - AppServer1.slii - v3.17.771 🔰                                                               |       |  |

## 2) Ensino/Trancamento de curso/Iniciar Solicitação de Trancamento de Curso

|  | e                                                     | Ensino 🍦 Pesquisa 💖 Extensão 🦆                                                                                                    | м                                                                        | onitoria                                | Biblioteca                                                 | 🔓 Bolsas                                       | 🐞 Ambientes Vi       | irtuai  | is 🍓 (  | Dut          | ros      |
|--|-------------------------------------------------------|----------------------------------------------------------------------------------------------------|--------------------------------------------------------------------------|-----------------------------------------|------------------------------------------------------------|------------------------------------------------|----------------------|---------|---------|--------------|----------|
|  |                                                       | Consultar Minhas Notas<br>Consultar Índice Acadêmico<br>Emitir confirmação de Matrícula<br>Emitir Histórico<br>Emitir Histórico Parcial |                                                                          | <b>bliote</b><br>ario de tr<br>nente co | <b>ca Virtual F</b><br>reinamento da B<br>m o link para pa | <b>Pearson</b><br>iblioteca Virta<br>rticipar. | ual Pearson, com a f | finalio | dade de |              |          |
|  |                                                       | Emitir Declaração de Vínculo                                                                                                    |                                                                          |                                         |                                                            |                                                |                      | 4       |         | >>           | Todas    |
|  |                                                       | Avaliação da Graduação                                                                                                    | ,                                                                        |                                         |                                                            |                                                |                      |         |         |              |          |
|  |                                                       | Matrícula On-Line                                                                                                    | ۲                                                                        | << Parar >>                             |                                                            |                                                |                      |         |         |              |          |
|  |                                                       | Solicitar Turmas Específicas DE MARKETING                                                                                               |                                                                          |                                         |                                                            |                                                |                      |         |         |              |          |
|  |                                                       | Trancamento de Curso                                                                                                    | ۲                                                                        | Inic                                    | iar Solicitação:                                           | de Trancam                                     | ento de Curso        |         |         |              |          |
|  | Registro de Atividade Complementar<br>Secunda Chamada |                                                                                                    | Solicitar Trancamento à Posteriori<br>Exibir Solicitações de Trancamento |                                         |                                                            |                                                |                      | Chat    |         | Web<br>Conf. |          |
|  | Produções Acadêmicas                                  | _                                                                                                    | ING                                                                      |                                         | Campus<br>Timon                                            | 23N12                                          | 9                    | Ø       | 0       | <b>R</b>     |          |
|  | Consultar Turmas do Próx. Semestre                    | ,                                                                                                    |                                                                          |                                         | Campus<br>Timon                                            | 45T34                                          | 9                    | Ø       | 0       |              |          |
|  | Atividades de Campo                                   |                                                                                                    |                                                                          |                                         | Campus<br>Timon                                            |                                                | 9                    | \$      | 0       | <b>R</b>     |          |
|  | Calendário Acadêmico                                  |                                                                                                    |                                                                          |                                         | Campus<br>Timon                                            | 7T1234 4N12                                    | 9                    | Ø       | 0       | <b>P</b>     |          |
|  |                                                       | Consultas Gerais                                                                                                    | ۲                                                                        |                                         |                                                            | TIMON                                          | 3T1234               | 90      | 1 🗘     | 0            | <b>1</b> |
|  |                                                       |                                                                                                    |                                                                          |                                         |                                                            |                                                |                      |         |         |              |          |

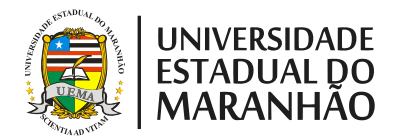

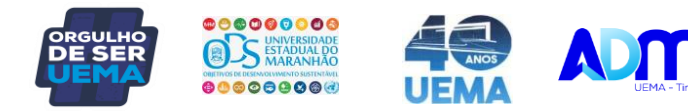

### 3) Leia as instruções:

- a) Confirmar a ciência;
- b) Teclar "Continuar".
- Portal do Discente > Solicitação de Suspensão de Programa Caro Aluno(a),

Nesta operação você irá solicitar a suspensão do seu programa atual. Informe o motivo, e caso o motivo não esteja listado, entre com uma justificativa textual. A suspensão valerá apenas para o período letivo atual, e caso haja necessidade, deverá ser renovada a cada novo período.

A Suspensão de programa só poderá ser efetivada quando todas as seguintes condições forem satisfeitas:

I- Limite máximo de 4 períodos letivos regulares consecutivos ou não;

II - Solicitado dentro do período de suspensão regular determinado no Calendário Acadêmico definido pela instituição;

III - Caso o discente tenha alguma pendência na biblioteca, será necessário também sua quitação antes da confirmação da suspensão.

#### A T E N Ç Ã O!

A Suspensão de programa para o período 2022.1 será confirmado ao final desta operação.

🗆 Estou ciente das condições acima e desejo prosseguir com a solicitação de suspensão de programa para o período 2022.1.

Continuar >>
Portal do Discente

SIGUEMA Acadêmico | Coordenação de Sistemas de Informação - 2016-8200, ramal 9950/2016-8201/2016-8202 | Copyright © 2006-2022 - UEMA - AppServer1.s1i1 - v3.17.771

#### 4) Preencha a quantidade de semestres (máximo de 04)

- a) CPF e às vezes a data de nascimento;
- b) Senha.
- c) Teclar "Confirmar Solicitação".

|                  |                                           |                                        |                      | -      | 1 141    |         |  |  |
|------------------|-------------------------------------------|----------------------------------------|----------------------|--------|----------|---------|--|--|
| nsino 🍓 Pesquisa | 💝 Extensão 🛛 🐺 Monitoria                  | a 🔝 Biblioteca 🤷 Bolsas                | 🖏 Ambientes Virtuais | Outros |          |         |  |  |
| RTAL DO DISCEN   | TE > SOLICITAÇÃO DE                       | TRANCAMENTO DE PRO                     | GRAMA                |        |          |         |  |  |
|                  |                                           |                                        |                      |        |          |         |  |  |
| Matrícul         | au                                        |                                        |                      |        |          |         |  |  |
| Discent          | er                                        |                                        |                      |        |          |         |  |  |
| Curs             | ADMINISTRAÇÃO/CESTI                       | - HIMON - BACHARELADO                  |                      |        |          |         |  |  |
| Statu            | s: ATIVO                                  |                                        |                      |        |          |         |  |  |
| Tip              | : REGULAR                                 |                                        |                      |        |          |         |  |  |
|                  |                                           | Contro                                 |                      |        |          |         |  |  |
|                  | <b>A</b> .n.a                             | -Deriodou 2022 1 - Deriod              | ne a Suspensau       |        |          |         |  |  |
|                  | Ano-Periodo: 2022.1 Periodos restantes: 4 |                                        |                      |        |          |         |  |  |
|                  | Quantidade de Períodos: *                 |                                        |                      |        |          |         |  |  |
|                  |                                           |                                        |                      |        |          |         |  |  |
|                  |                                           | CONFIRME SEUS                          | DADOS                |        |          |         |  |  |
|                  |                                           | CPF: *                                 |                      |        |          |         |  |  |
|                  |                                           | Senha: 🛊                               |                      |        |          |         |  |  |
|                  |                                           |                                        |                      |        |          |         |  |  |
|                  |                                           | Confirmar                              | Solicitação Cancelar |        |          |         |  |  |
|                  |                                           | <ul> <li>Campos de preenchi</li> </ul> | mento obrigatório.   |        |          |         |  |  |
|                  |                                           | 11                                     | 6                    |        |          |         |  |  |
|                  |                                           | HISTORIC                               | O DE SOLICITAÇÕES    |        |          |         |  |  |
| Marked and a     | News                                      | C                                      | Anna Danifada        |        | Destades | Chattan |  |  |